## To Join Teams Meeting

 When you Open Teams in browser (Laptop) - Google Chrome works best However, we recommend you to use desktop app so you can see picture tiles on screen

Also tablet device – downloading app works for this

|             |                                         | Search or type a command                                                                                          | 🤹 – 🗇 ×                                                        |
|-------------|-----------------------------------------|----------------------------------------------------------------------------------------------------|----------------------------------------------------------------|
| Activity    | < All teams                             | Your status is set to do not disturb. You'll only get notifications for urgent messages and from your priority co | ntacts. <u>Change settings.</u> X                              |
|             |                                         | General Posts Files Class Notebook Assignments Grades +                                                           |                                                                |
| Chat        |                                         |                                                                                                    |                                                                |
| Teams       | Miss Duffy: St Theresa's PS             |                                                                                                    |                                                                |
| assignments | General                                 |                                                                                                    |                                                                |
| Ealendar    |                                         | Upload Class Materials Find help & training                                                                       |                                                                |
| 6           |                                         | S* G Brogan has added M McManus and M McCauley to the team.                                                       |                                                                |
| 4           |                                         | C G Brogan has added C Duffy to the team.   2* G Brogan has added John O'Connor and 17 others to the team.        |                                                                |
| Files       |                                         | ຄືອີ G Brogan changed team name from Miss Duffy to Miss Duffy: St Theresa's PS Glebe.                             |                                                                |
|             | N I I I I I I I I I I I I I I I I I I I | G Brogan 2:14 PM<br>Profile Join Microsoft Teams Meeting                                                          |                                                                |
|             |                                         | Learn more about Teams                                                                                            |                                                                |
|             |                                         |                                                                                                    | Meeting with G Brogan 01:10 _                                  |
| EÊ          |                                         | e nepy                                                                                                    | Call is in progress. Click here to go back to the call screen. |
| Apps        |                                         | Start a new conversation. Type @ to mention someone.                                                              |                                                                |
| (?)<br>Help |                                         | Ag & 😳 💷 📴 🤤 🏠 😳                                                                                                  |                                                                |
| ŧ           | o 🛱 🤗 Р 🥫 📑 📬                           | Q2 🕷 🕄 🕸 🖉 🔰                                                                                                    | I 🗛 🛛 🔇 😰 🖅 🦧 🕬 📰 14:15<br>02/06/2020                          |

- 2. Click on Teams (Left hand side)
- 3. Choose your class team
- 4. Click on General
- 5. Click on Join Microsoft Teams Meeting
- 6. Then Join
- 7. Check your camera is working and mute your sound when joining.
- 8. You may need to click on settings cog to change the camera to look at you
- 9. Teams Meeting is at 2pm
- 10. You can join from 1:40pm You will won't see the option to join until this time
- 11. For those having difficulties, ring the school but please take the time to have this prepared beforehand as we don't want to upset the rhythm of the meeting
- 12. Any queries when preparing email <a href="mailto:gbrogan930@c2kni.net">gbrogan930@c2kni.net</a>
- 13. When you successfully get on in your preparation time, leave a message that you are on, ready to go or say hello